# Time Entry Manual for Banner Self Service: Employee (Hourly)

#### What's new?

- All Non-Exempt employees will now use Banner9 Self Service for clocking and leave submission.
- There will not be physical time clocks to swipe your ID card. You must use the computer or your phone to clock in and out.
- Banner9 Self Service does not include a mobile app. You may choose to bookmark the Banner9 Self Service login screen on your smartphone if you would like to clock in and out from your phone. Instructions are on the last page of this guide.
- Payroll Services will not have the ability to adjust hours submitted after the timesheet closes each week. Employees should verify that all time is correct before submission on Monday.
- Employees have the ability to correct their own time manually if needed.

### What's staying the same?

- Time sheets are still due weekly. Submit every Monday by 7 PM.
- Banner9 Self Service still sometimes requires you to clear cookies/cache in order to log in.
- Banner Time Entry will round time 7 minutes before and 7 minutes after clocked time.

## **Clocking In and Out**

Log in to Banner9 Self Service – Employee through my.AState or by using the direct link below. <u>https://employeessb-trng.ec.astate.edu:8102/EmployeeSelfService?mepCode=JBORO</u>

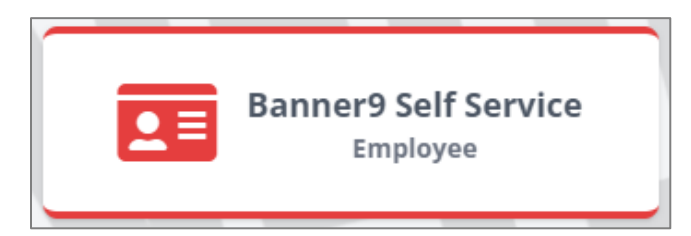

Once you log in you will click the **Enter Time** button under My Activities.

| Pay Information             |               |                               | ~                  | My Activities                              |
|-----------------------------|---------------|-------------------------------|--------------------|--------------------------------------------|
| Latest Pay Stub: 04/15/2024 | All Pay Stubs | Direct Deposit<br>Information | Deductions History | Enter Time                                 |
| Earnings                    |               |                               | ^                  | Enter Leave Report                         |
| Benefits                    |               |                               | ^                  | Approve Time                               |
| Taxes                       |               |                               | ^                  | Approve Leave Report Approve Leave Request |
| Job Summary                 |               |                               | ^                  | Effort Certification                       |
| Employee Summary            |               |                               | ^                  | Labor Redistribution Campus Directory      |

All open pay periods will display under your job title. To enter time for that pay period, click the **Start Timesheet** or **In Progress** button.

| imesheet                |                                    |                             |                        |                   |                 |
|-------------------------|------------------------------------|-----------------------------|------------------------|-------------------|-----------------|
| Approvals               | Timesheet Le                       | ave Report                  |                        |                   |                 |
|                         |                                    |                             |                        |                   | Pay Period 🗸    |
| Pay Period              | Hours/Units                        | Submitted On                | Status                 |                   |                 |
| Time entry no pay No    | on Police Officer, ZP0001-         | 00, T, 312211, Winn L A     | Asst Vice Chancellor / | Admin, Rate: null | 🕚 Prior Periods |
| 08/26/2024 - 09/01/2024 | 16.00 Hours                        |                             | In Progress            | i                 |                 |
| Timesheet               |                                    |                             |                        |                   |                 |
| Approvals               | Timesheet Leave Report             |                             |                        |                   |                 |
|                         |                                    |                             |                        |                   |                 |
| Pay Period              | Hours/Units                        | Sub                         | mitted On              | Status            |                 |
| Time entry no pay Non   | Police Officer, ZP0001-00, T, 3122 | 11, Winn L Asst Vice Chance | llor Admin, Rate: null |                   |                 |
| 07/22/2024 - 07/28/2024 |                                    |                             |                        | Not Started       | Start Timesheet |

It will take you to the current day of the week and you will see the option to **Clock In**. The Earn code will default to Regular for clocking in and out.

| MONDAY                                                                       | TUESDAY | WEDNESDAY | THURSDAY        | FRIDAY                   | SATURDAY | SUNDAY |
|------------------------------------------------------------------------------|---------|-----------|-----------------|--------------------------|----------|--------|
| 26                                                                           | 27      | 28        | 29              | 30                       | 31       | 1      |
|                                                                              | -       | -         | 🕀 Add Earn Code |                          |          |        |
|                                                                              |         |           |                 |                          |          |        |
| arn Code                                                                     |         |           |                 |                          |          | Hours  |
| arn Code<br>Regular Earnings                                                 | ^       | ⊖ Clock   | c In            | ⊖ Clo                    | ock Out  | 0.00   |
| arn Code<br>Regular Earnings<br>Regular Earnings                             | ^       | ⊖ Clock   | c In            | ⊖ Clo                    | ock Out  | Hours  |
| arn Code<br>Regular Earnings<br>Regular Earnings<br>/acation Pay             |         | ⊙ Clock   | c In            | ⊖ Clo<br>⊕ Add More Time | rck Out  | Hours  |
| arn Code<br>Regular Earnings<br>Regular Earnings<br>Vacation Pay<br>Sick Pay |         | ⊖ Clock   | ( In            | ⊖ Clo<br>⊕ Add More Time | ck Out   | 0.00   |

When you have Clocked In the screen will display the time you Clocked In and will now display a **Clock Out** button.

| 08/26/2024 - 09/01/202 | 08/26/2024 - 09/01/2024 (i) 🕞 Submit By 09/03/2024, 12:00 PM |           |                 |        |          |                   |  |  |  |
|------------------------|--------------------------------------------------------------|-----------|-----------------|--------|----------|-------------------|--|--|--|
| MONDAY                 | TUESDAY                                                      | WEDNESDAY | THURSDAY        | FRIDAY | SATURDAY | SUNDAY            |  |  |  |
| 26                     | 27                                                           | 28        | 29              | 30     | 31       | 1                 |  |  |  |
|                        |                                                              |           | 🕀 Add Earn Code |        |          |                   |  |  |  |
| Regular Earnings⊙ 09   | 9:15 AM                                                      | Clock Out |                 |        |          |                   |  |  |  |
|                        |                                                              |           |                 |        |          | Total: 0.00 Hours |  |  |  |
| Exit Page              |                                                              |           |                 |        | Cancel   | Save              |  |  |  |

When you are ready to clock out, log back in to Self Service and follow the steps above to reach your timesheet again, where you will select **Clock Out**.

| 08/26/2024 - 09/01 | 1/2024 i 🦻                                                                                                    |           |                 |        | In Progress Submi | t By 09/03/2024, 12:00 PM |  |  |
|--------------------|----------------------------------------------------------------------------------------------------|-----------|-----------------|--------|-------------------|---------------------------|--|--|
| MONDAY             | TUESDAY                                                                                                    | WEDNESDAY | THURSDAY        | FRIDAY | SATURDAY          | SUNDAY                    |  |  |
| 26                 | 27                                                                                                    | 28        | 29              | 30     | 31                | 1                         |  |  |
|                    |                                                                                                    |           | 🕀 Add Earn Code |        |                   |                           |  |  |
| Regular Earnings(  | Regular Earnings () 09:15 AM -       ()         Clock Time:       09:13 AM ()         Clock Time:       09:13 AM () |           |                 |        |                   |                           |  |  |
|                    |                                                                                                    |           |                 |        |                   | Total: 0.00 Hours         |  |  |
| Exit Page          |                                                                                                    |           |                 |        | Cancel            | Save                      |  |  |

You will see a notification that your timesheet data successfully saved, and you can see the length of the "shift" you worked.

### If you miss a Clock In or Clock Out, the time can be adjusted by clicking on the **Edit (pencil) icon**.

| Employee Das                                                                                         | mployee Dashboard • Timesheet • Time entry no pay Non Police Officer, ZP0001-00, T, 312211, 🖉 Timesheet data successfully saved. |                                          |                             |                |                   |                           |  |  |
|----------------------------------------------------------------------------------------------------|----------------------------------------------------------------------------------------------------|------------------------------------------|-----------------------------|----------------|-------------------|---------------------------|--|--|
| Time entr                                                                                            | ry no pay Non Police (                                                                                                    | Officer, ZP0001-00,<br>dmin, Rate: \$0.0 | T, 312211, Winn l<br>000000 | Asst Vice Chan | cellor A 🕤 Resta  | art Time 👔 Leave Balances |  |  |
| 08/26/2024 -                                                                                         | 09/01/2024 0.50 Hours                                                                                                    | (j) 🗇                                    |                             |                | In Progress Submi | t By 09/03/2024, 12:00 PM |  |  |
| MON                                                                                                  | NDAY TUESDAY                                                                                                    | WEDNESDAY                                | THURSDAY                    | FRIDAY         | SATURDAY          | SUNDAY                    |  |  |
| 26                                                                                                   | 27                                                                                                    | 28                                       | 29<br>0.50 Hours            | 30             | 31                | 1                         |  |  |
|                                                                                                    |                                                                                                    |                                          | 🕀 Add Earn Code             |                |                   |                           |  |  |
| Regular Earnings () 09:15 AM - 09:45 AM 0.50 Hours<br>Clock Time: 09:13 AM - 09:46 AM<br>() Clock In |                                                                                                    |                                          | Shift 1: 0.50 Hou           | rs             |                   |                           |  |  |
|                                                                                                    |                                                                                                    |                                          |                             |                | Total: 0.50 Hour  | rs Account Distribution   |  |  |

### Time can be manually entered and requires a **comment**. Be sure to **Save** your entry.

| Earn Code                                                     | In Time*     | с                            | omment*             |                                                          | Hours                      | Θ        |
|---------------------------------------------------------------|--------------|------------------------------|---------------------|----------------------------------------------------------|----------------------------|----------|
| Regular Earnings 🗸 🗸 🗸                                        | 04:00 PM     | 0                            | Forgot to clock 🎤   | ⊘ Clock Out                                              | 0.00                       |          |
|                                                               |              |                              |                     | ⊕ Add More Time                                          |                            |          |
|                                                               |              |                              |                     |                                                          | Total: 0.00                | Hours    |
| Regular Earnings 🕑 01:00 PM -<br>Clock Time:<br>Clock In Comm | 03:57 PM - 🔗 | C <b>lock O</b><br>ock in af | ut Th<br>fter lunch | e system will record the t<br>e correction along with yc | ime you mac<br>our comment | de<br>t. |

Warning: Do not select "**Restart Time**" as all current Timesheet entries will be deleted, and the Timesheet will be set back to the beginning. All times will need to be manually re-entered with comments for each entry.

# **Submitting Your Timesheet**

At the end of each week, timesheets will need to be submitted.

Reminder: Our work week is Monday to Sunday, and timesheets should be submitted every Monday by 7:00 PM.

Select **Preview** at the bottom of the time entry page—this will display all time clocked within the pay period.

| Cancel | Save | Preview |
|--------|------|---------|
|        |      |         |

| Time Ent    | ry Detail   |             |             |             |          |    |            |                 |          |            |             |
|-------------|-------------|-------------|-------------|-------------|----------|----|------------|-----------------|----------|------------|-------------|
| Date        |             | Earn Code   |             |             | Shi      | ft | Total      |                 |          |            |             |
| 08/26/2024  |             | REG, Regul  | ar Earnings |             | 1        |    | 8.00 Hours |                 |          |            |             |
| 08/27/2024  |             | REG, Regul  | ar Earnings |             | 1        |    | 8.00 Hours |                 |          |            |             |
| 08/28/2024  |             | REG, Regul  | ar Earnings |             | 1        |    | 8.00 Hours |                 |          |            |             |
| 08/29/2024  |             | REG, Regul  | ar Earnings |             | 1        |    | 8.00 Hours |                 |          |            |             |
| 08/30/2024  |             | REG, Regul  | ar Earnings |             | 1        |    | 8.00 Hours |                 |          |            |             |
|             |             |             |             |             |          |    |            |                 |          |            |             |
| Time Info   | rmation     |             |             |             |          |    |            |                 |          |            |             |
| Date        | Earn Code   |             | Shift       | Hours/Units | Time In  | Sy | stem In    | Comment In      | Time Out | System Out | Comment Out |
| 08/26/2024  | REG, Regula | ar Earnings | 1           | 5.00        | 08:00 AM | 08 | :22 AM     | In              | 01:00 PM | 12:57 PM   |             |
| 08/26/2024  | REG, Regula | ar Earnings | 1           | 3.00        | 02:00 PM | 02 | :02 PM     |                 | 05:00 PM | 04:58 PM   |             |
| 08/27/2024  | REG, Regula | ar Earnings | 1           | 4.50        | 08:00 AM | 08 | :09 AM     | IN              | 12:30 PM | 12:32 PM   |             |
| 08/27/2024  | REG, Regula | ar Earnings | 1           | 3.50        | 01:30 PM | 01 | :33 PM     |                 | 05:00 PM | 04:58 PM   |             |
| 08/28/2024  | REG, Regula | ar Earnings | 1           | 4.00        | 08:00 AM | 09 | :04 AM     | In              | 12:00 PM | 11:58 AM   |             |
| 08/28/2024  | REG, Regula | ar Earnings | 1           | 4.00        | 01:00 PM | 01 | :26 PM     | back from lunch | 05:00 PM | 04:58 PM   |             |
| 08/29/2024  | REG, Regula | ar Earnings | 1           | 6.50        | 08:00 AM | 08 | :38 AM     | In              | 02:30 PM | 02:36 PM   |             |
| 08/29/2024  | REG, Regula | ar Earnings | 1           | 1.50        | 03:30 PM | 03 | :37 PM     |                 | 05:00 PM | 05:02 PM   |             |
| 08/30/2024  | REG, Regula | ar Earnings | 1           | 4.00        | 08:00 AM | 08 | :03 AM     |                 | 12:00 PM | 11:59 AM   |             |
| 08/30/2024  | REG, Regula | ar Earnings | 1           | 4.00        | 01:00 PM | 01 | :02 PM     |                 | 05:00 PM | 04:55 PM   |             |
| Summary     | /           |             |             |             |          |    |            |                 |          |            |             |
| Earn Code   |             | Shift       | Week 1      | Total       |          |    |            |                 |          |            |             |
| REG, Regula | ar Earnings | 1           | 40.00       | 40.00 Hours |          |    |            |                 |          |            |             |
| Total Hours | ;           |             | 40.00       |             |          |    |            |                 |          |            |             |

After verifying that the displayed information is correct, select the **check box** beside "I certify that..." and click **Submit**.

| Comment (Optional):                                                                                |                          |             |
|----------------------------------------------------------------------------------------------------|--------------------------|-------------|
| Add Comment                                                                                        |                          |             |
|                                                                                                    |                          |             |
|                                                                                                    |                          |             |
| 2000 characters remaining                                                                          |                          |             |
| I certify that the time entered represents a true and accurate record of my time. I am responsible | e for any changes made u | sing my ID. |
|                                                                                                    | Return                   | Submit      |

The timesheet should change from **In Progress** to **Pending** when completed successfully. If you need to adjust your time entry after clicking **Submit**, you can click on **Recall Timesheet** at the bottom right to return your timesheet.

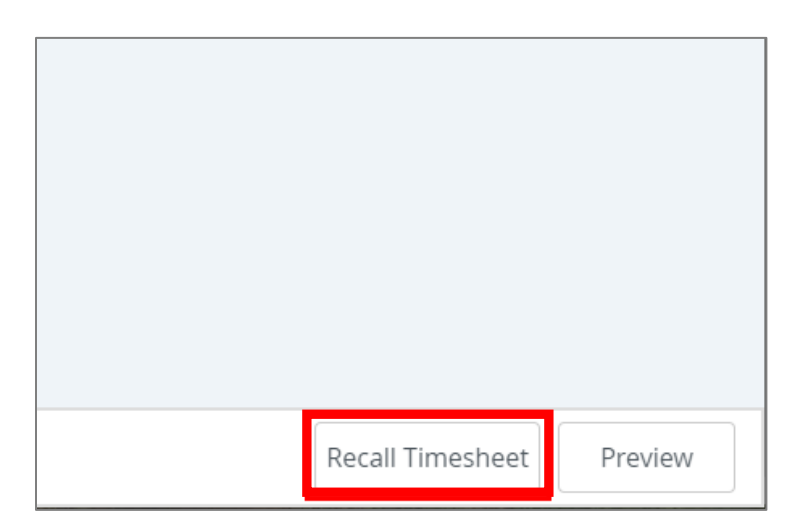

## **Bookmarking on a Mobile Device**

#### ios/iPhone:

- Navigate to the webpage: Open Safari and type <u>my.AState.edu</u>, then log in.
- Click on the Banner9 Self Service: Employee icon, then log in.

#### Click the Share icon

Select Add to Home Screen

Employee Dashboard

 Naylor, Catherine

 Ny Profile

 Leave Balances as of 09/04/2024

 Vacation in hours

 Sick Leave in hours

 Compensatory Time Accrued in hours

 Child Education Leave in hours

 Education Release Time in hours

| Employee Dashboard<br>ec.astate.edu     Options > | ×        |
|---------------------------------------------------|----------|
| лігор меззадез ман                                |          |
| Сору                                              | ß        |
| Add to Reading List                               | 00       |
| Add Bookmark                                      | m        |
| Add to Favorites                                  | ☆        |
| Add to Quick Note                                 | <u>k</u> |
| Find on Page                                      | Ę        |
| Add to Home Screen                                | Ŧ        |
| Markup                                            | ۲        |

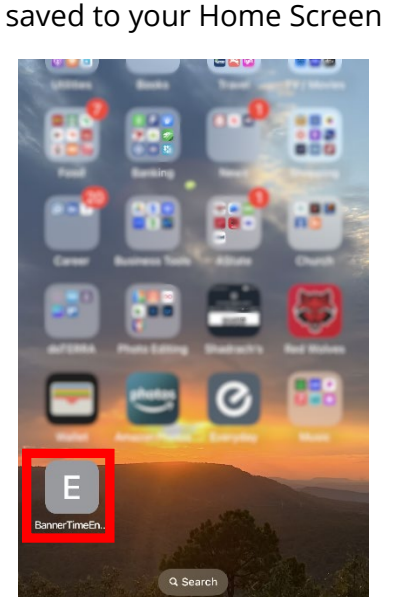

Now Banner Time Entry is

### Android:

- Navigate to the webpage: Open Chrome and type <u>my.AState.edu</u>, then log in.
- Click on the Banner9 Self Service: Employee icon, then log in.
- Click the 3 dots on the right

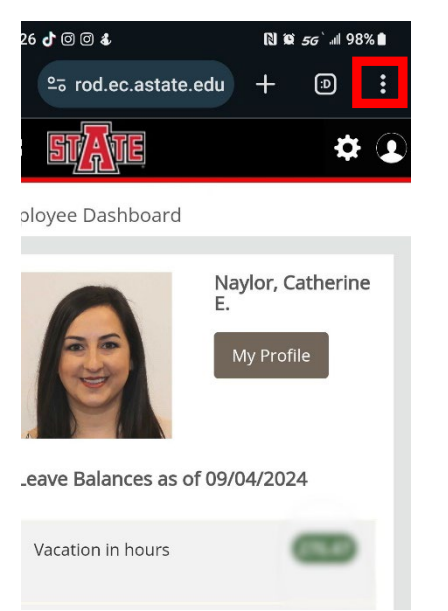

### Select Add to Home Screen

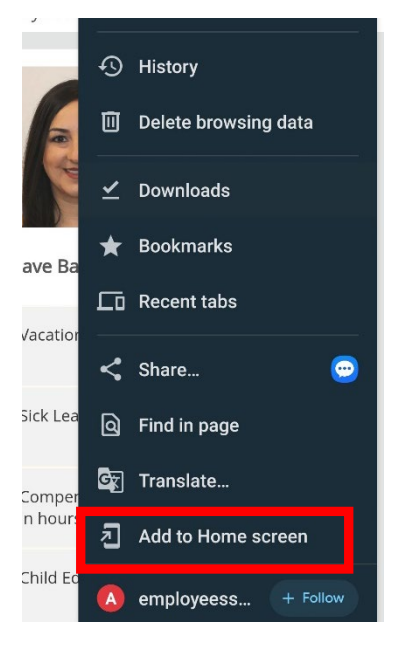

#### Name your new App and click

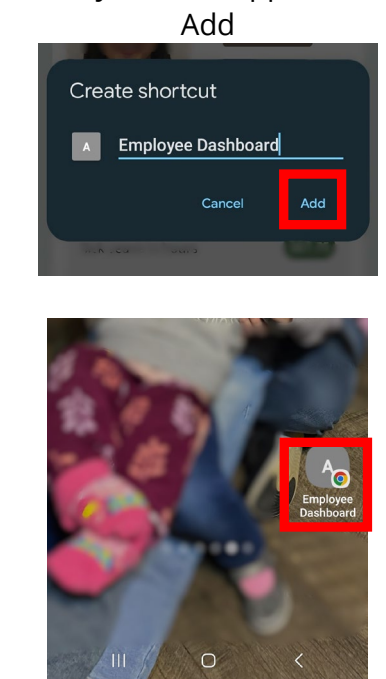